## Edukacja zdalna z wykorzystaniem usługi Microsoft Teams

## Zakładanie kont przez pracowników i studentów Politechniki Śląskiej i uzyskiwanie dostępu do bezpłatnych usług i aplikacji w planie Microsoft Office 365

Korzystanie z aplikacji Microsoft Teams (oraz innych z pakietu Office365) wymaga w chwili obecnej założenia konta w udostępnionej dzierżawie (tenancy, tenant) oprogramowania Office365 dla Politechniki Śląskiej. Do założenia konta konieczne jest wykonanie kroków opisanych poniżej:

- Konto w usłudze Office 365 należy założyć podając jako nazwę konta adres e-mail z domeny polsl.pl czyli <u>imie.nazwisko@polsl.pl</u> lub <u>iminaz123@student.polsl.pl</u>. Konto można założyć korzystając ze strony: <u>https://www.microsoft.com/plpl/education/products/office</u> wybierając swoją rolę w Uczelni (jestem uczniem dla studentów, jestem nauczycielem dla wszystkich pracowników).
- Po podaniu wszystkich danych niezbędnych do założenia konta i jego zweryfikowaniu można korzystać z zasobów Office365 na kilka sposobów:
  - a. logować do Office365 korzystając z w/w adresu lub
  - b. wchodząc na stronę <u>https://portal.office.com/</u>. Jako nazwę konta należy podać adres email <u>imie.nazwisko@polsl.pl</u>

| WICTOSOT                             |        |
|--------------------------------------|--------|
| Zaloguj                              |        |
| imie.nazwisko@polsI.pl               |        |
| Nie masz konta? Utwórz je!           |        |
| Nie możesz uzyskać dostępu do konta? |        |
| Opcje logowania                      |        |
|                                      | Detail |

Może się okazać, że konieczne będzie wskazanie opcji "Konto służbowe utworzone przez Twój dział IT"

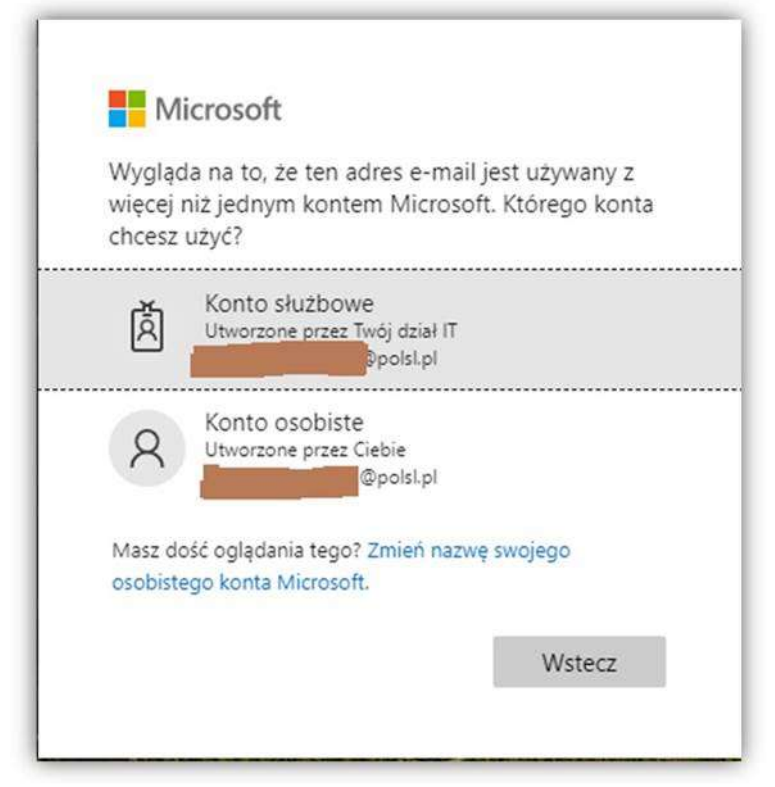

## Po podaniu hasła

| •                  | @poisi.pl                             |
|--------------------|---------------------------------------|
| Wprowadź ha        | asło                                  |
|                    |                                       |
| Nie pamiętam hasła |                                       |
|                    | Załoguj                               |
|                    | · · · · · · · · · · · · · · · · · · · |

będzie możliwe korzystanie z zasobów Office365 zarówno w zakresie aplikacji on-line, niektórych aplikacji lokalnych jak i zasobów dyskowych chmury OneDrive.

c. Uruchamiając aplikację lokalną np. Microsoft Teams i podając swoje poświadczenia w kolejnych etapach uwierzytelnienia.

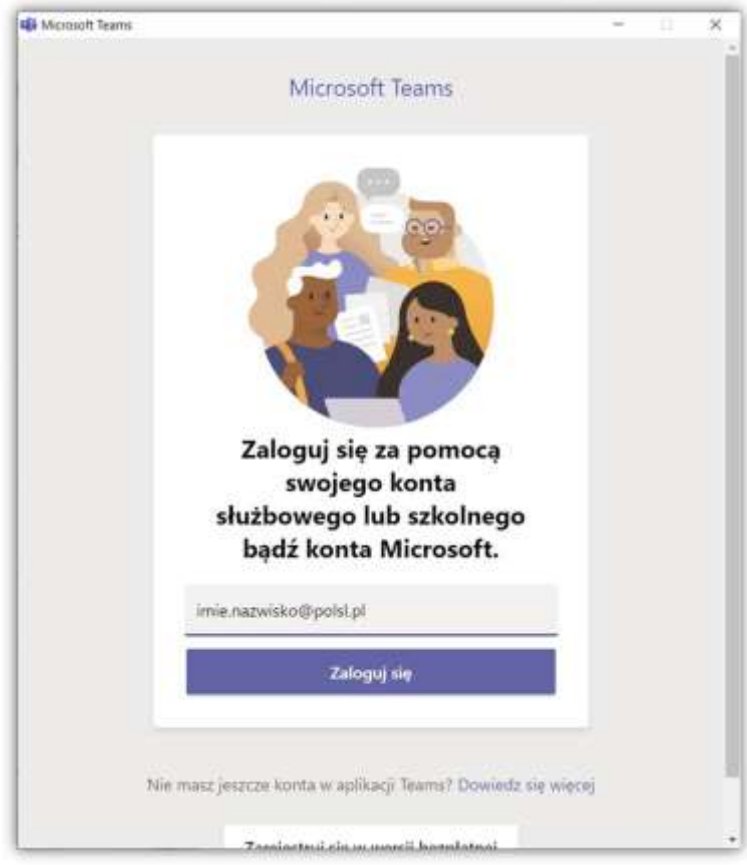

Może się okazać, że konieczne będzie wskazanie opcji "Konto służbowe utworzone przez Twój dział IT"

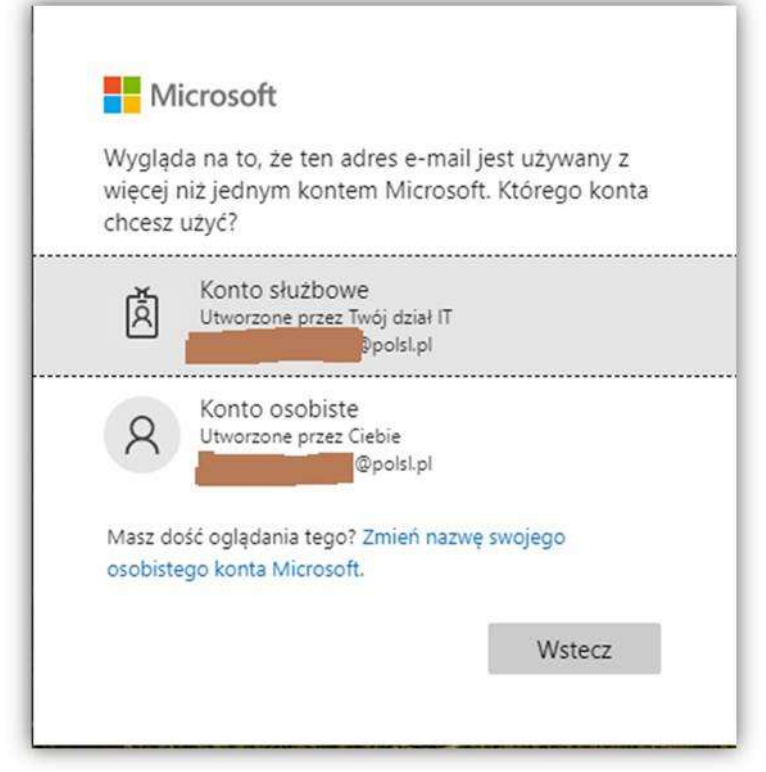

Po podaniu hasła

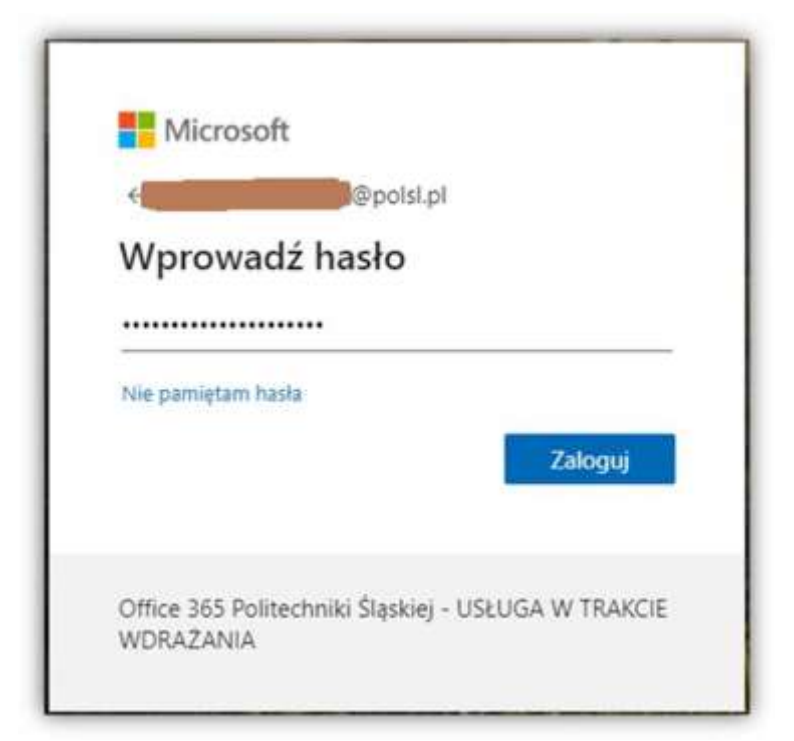

zostanie wyświetlony główny ekran aplikacji Microsoft Teams.

| 3 2               | Ľ     | Wyszukaj lub wpisz polecenie                | <b>A72</b> | • | ۵ | × |
|-------------------|-------|---------------------------------------------|------------|---|---|---|
| Altyweald         | Nadch | odzące                                      |            |   |   |   |
| en e              |       |                                             |            |   |   |   |
| ilegoly<br>Regoly |       |                                             |            |   |   |   |
| 2adama            |       |                                             |            |   |   |   |
|                   |       | Czv pusta tablica nie wyglada               |            |   |   |   |
| 70                |       | zachęcająco? Utwórz tu pierwsze<br>zadanie. |            |   |   |   |
| Apiloscje         |       |                                             |            |   |   | ~ |
| Pamac             | Utwo  | brz                                         |            |   |   | 0 |

- 3. Za pomocą Microsoft Teams naukowcy mogą wspólnie pracować w czasie rzeczywistym nad dokumentami, organizować spotkania online oraz chatować ze świadomością, że ich własność intelektualna jest chroniona. Więcej informacji na ten temat można znaleźć na stronach portalu <u>Microsoft Teams dla naukowców</u>. Dodatkowe informacje o sposobach wykorzystania Microsoft Teams przez wykładowców w zakresie zdalnego prowadzenia wykładów i współpracy ze studentami można znaleźć korzystając z łączy podanych poniżej
  - a. <u>Współpraca na poziomie przedmiotu</u> zajęcia online z wykorzystaniem współpracy w czasie rzeczywistym,
  - b. <u>Współpraca na poziomie wydziału</u> zdalna współpraca w szerszym gronie.
- 4. Również studenci mogą wykorzystać narzędzia Office 365 do pracy grupowej przy projektach naukowych lub działalności w organizacjach studenckich i kołach naukowych. Więcej informacji na ten temat można znaleźć na stronach portalu <u>Microsoft Teams dla studentów</u>.